# Anleitung Nutzung Lohnprogramm Wallierhof

1. Erstes Register der Excel Datei ausfüllen «Dateneingaben»

|                                                            |                                              |                |                                                         | Wo 1                                                       | findet ı      | nan                                             | die Excel Datei?                                                                                                    |
|------------------------------------------------------------|----------------------------------------------|----------------|---------------------------------------------------------|------------------------------------------------------------|---------------|-------------------------------------------------|----------------------------------------------------------------------------------------------------|
| Datene                                                     | ingaben Au                                   | g   Sept   C   | kt   No                                                 | ÷                                                          | → F<br>Dokume | lomep<br>→ Be<br>ente Le<br>ohnpro<br>klsx, 225 | age Wallierhof.so<br>erufsbildung<br>ehrbetrieb (unten rechts)<br>gramm Kanton Solothurn<br>5 KB)                                                                                                    |
| <b></b>                                                    |                                              |                | Bitte beachte<br>gelbe Felder<br>bearbeiten.            | n:                                                         |               |                                                 |                                                                                                    |
| Monatiiche Lo<br>Wichtige Bemer<br>Nur in den <i>gelbe</i> | nnabrecnnung<br>kung:<br>n Feldern Eintragun | gen vornehmen! | che Lehrverna                                           | Itnisse                                                    |               |                                                 | Die AHV Nummer ist auf der<br>Krankenkassenkarte<br>ersichtlich.                                                                                                    |
| Berufsbildner:<br>PLZ, Ort:                                | Muster Hans<br>4533, Riedholz                |                | Lernende(r):<br>AHV-Nummer:<br>Geb. Datum:<br>Lehrjahr: | Michael Meier<br>756.1234.5678.<br>19.05.2005<br>2.Lehrjat | 90<br>1r      |                                                 | Mandemation   Mandemation     +41 58 262 42 00   Sympony     Mandematic   Mandematic     123456789   Sympony     Mandematic   Mandematic     10550050900012312345   20590     105101964 M   Mandematic     105101964 M   20590     105101964 M   20590 |

Unten auf dem Register «Dateneingaben» finden sich Links zu den verschiedenen Formularen.

| Jahr                                                                 | Monat                                                  | (gemäss<br>Lohnempfe                                          | hlun                       | _                              | si           | Gemäss de<br>ehe Excel Lin | r Richtloh<br>nk <mark>Richtl</mark> | ntabelle zu erga<br>ohntabelle 1 v | änzen<br>om SBV. |
|----------------------------------------------------------------------|--------------------------------------------------------|---------------------------------------------------------------|----------------------------|--------------------------------|--------------|----------------------------|--------------------------------------|------------------------------------|------------------|
| 2023                                                                 | August                                                 | SFr. 1'5                                                      | 00.00                      | _ /                            |              | Hier ei                    | n Beispiel                           | l von 1500 Lohi                    | า.               |
| 2023                                                                 | September                                              | SFr. 1'5                                                      | 00.00                      | _                              |              |                            |                                      |                                    |                  |
| 2023                                                                 | Oktober                                                | SFr. 1'5                                                      | 00.00                      |                                |              |                            |                                      |                                    |                  |
| 2023                                                                 | November                                               | SFr. 1'5                                                      | 00.00                      |                                |              |                            |                                      |                                    |                  |
| 2023                                                                 | Dezember                                               | SFr. 1'5                                                      | 00.00                      |                                |              |                            |                                      |                                    |                  |
| 2024                                                                 | Januar                                                 | SFr. 1'5                                                      | 00.00                      |                                |              |                            |                                      |                                    |                  |
| 2024                                                                 | Februar                                                | SFr. 1'5                                                      | 00.00                      |                                |              |                            | Diese                                | Angaben werde                      | n, gemäs         |
| 2024                                                                 | März                                                   | SFr. 1'5                                                      | 00.00                      |                                |              |                            | Info                                 | Evcel Tarife 2 c                   | lirokt hoi       |
| 2024                                                                 | April                                                  | SFr. 1'5                                                      | 00.00                      |                                |              |                            |                                      |                                    |                  |
| 2024                                                                 | Mai                                                    | SFr. 1'5                                                      | 00.00                      |                                |              |                            | der SC                               | BV-Agrisano in                     | Ertanrun         |
| 2024                                                                 | Juni                                                   | SFr. 1'5                                                      | 00.00                      |                                |              | /                          | geb                                  | racht. Wir könne                   | en keine         |
| 2024                                                                 | Juli                                                   | SFr. 1'5                                                      | 00.00                      |                                |              |                            | Date                                 | n zur Verfügung                    | g stellen.       |
| 2024                                                                 | August                                                 | SFr. 1'5                                                      | 00.00                      |                                |              |                            |                                      | 5                                  | -                |
| AHV IV FO *                                                          | 5)                                                     |                                                               | 1/:                        | > =                            | Jahr         |                            | 2023<br>5.3                          | 2024<br>5 3                        | %                |
| Arbeitslosen                                                         | /<br>versicherun                                       | a *)                                                          | 1/                         |                                |              |                            | 1 1                                  | 1.1                                | %                |
| Nichtberufsu                                                         | nfall                                                  | 9 /                                                           | 1/                         | - 1 =                          |              |                            | 1 607                                | 1 607                              | %                |
| Krankontaga                                                          | old                                                    |                                                               | 1/                         |                                |              |                            | 0.44                                 | 0.44                               | 0/_              |
| Krankemayy                                                           | eiu                                                    |                                                               | 1/4                        |                                |              |                            | 0.44                                 | 0.44                               | /0               |
| Die Abzüge sind an<br>für landwirtschaftlic<br>https://wallierhof.sc | hand des Merkb<br>he Lehrverhältni<br>.ch/fileadmin/wa | latt über Bruttolö<br>sse in der Deutsc<br>llierhof/pdf/BFS/R | hne<br>hschwe<br>Richtlohi | iz auszufüllen<br>htabelle_SBV | :<br>2023pd  | f                          |                                      |                                    |                  |
| Versicherungen in o                                                  | der Lehre:                                             | grisapoch/05 Dov                                              | wnload                     | /Beratung/Me                   | rkhlaetter   | Versicherungen             | andwirtschaf                         | tliche Lehre dindf                 |                  |
| *) Tarife:                                                           | o.cri/meaurim/a                                        | grisanoch/05_D0                                               | whiodu                     | sideraturiy/Me                 | - Kolaettel/ | versionerungen_            | anawinsenai                          | aiene_cenre_a.pdi                  |                  |
| Beiträge an die Soz<br>Tarifblatt Kanton Sr                          | zialversicherunge<br>olothurn direkt be                | en (admin.ch)<br>ei SOBV-agrisano                             | anfrag                     | en, da nicht m                 | ehr auf W    | ebseite direkt zug         | änglich (verse                       | enden es nur an Kunde              |                  |
|                                                                      |                                                        |                                                               |                            |                                |              |                            |                                      |                                    |                  |
| Dateneing                                                            | Aug S                                                  | ept   Okt   Nov                                               | Dez                        | Jan   Febr                     | März         | April   Mai   Ju           | ni   Juli   A                        | ug (2)   Zus.zug Aug-l             |                  |

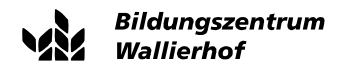

#### 2. Monatliche Lohnabrechnung erstellen 2.1 Monate ergänzen mit Kostgeld

Kostgeldentschädigung pauschal für 1./2. Lehrjahr oder für das 3. Lehrjahr gemäss Register «Kostgeldentschädigung». Das Register «Kostgeldentschädigung» findet sich ganz rechts in der Excel Datei. Wir empfehlen den Betrag pauschal pro Monat zu wählen. Optional kann das Kostgeld auch einzeln eingetragen werden für Frei-/Ferientage und Schule/ÜK.

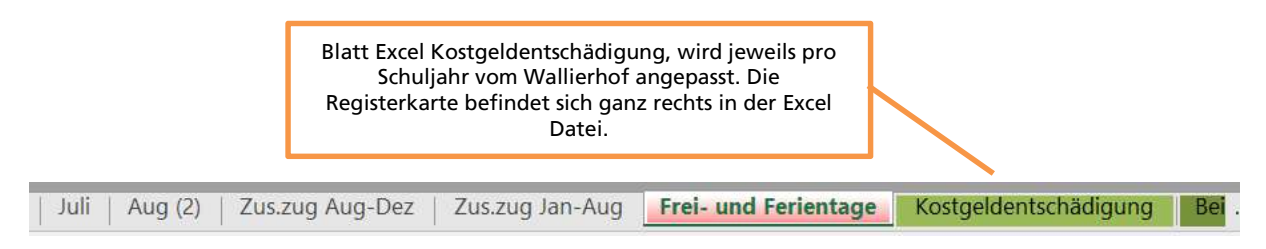

# 2.2 Frei- und Ferientage festlegen

Erster Schritt: eintragen, wie viele Wochen Ferien (und danach wie viele Wochen 1.5 d Freitage) Ferienanspruch: Bis zum 20. Altersjahr: 5 Wochen, ab dem 20. Altersjahr: 4 Wochen

| Kostgeldents | chäd | ligung pau | schal | pro N | lonat für <i>Fr</i> e | ei- | und Ferienta | ge           |
|--------------|------|------------|-------|-------|-----------------------|-----|--------------|--------------|
|              |      |            |       |       | Tage                  |     | CHF pro Tag  | CHF pro Jahr |
| Ferien       | 4    | Wochen     | à     | 7     | 28                    |     |              |              |
| Freitage     | 48   | Wochen     | à     | 1.5   | 72                    |     |              |              |
| 1. August    |      |            |       |       | 1                     |     |              |              |
| Anpassungen  |      |            |       |       | 0                     |     |              |              |
| Anpassungen  |      |            |       |       | 0                     |     |              |              |
|              |      |            |       |       | 101                   | à   | 21.50        | 2171.50      |
|              |      |            |       |       |                       |     |              |              |
|              |      |            |       |       |                       |     |              |              |

#### 2.3 Entsprechend dem Lehrjahr die Kostgeldentschädigung wählen

Zweiter Schritt: In diesem Beispiel wählen wir die Kostgeldentschädigung für das 1./2. Lehrjahr.

| Kostgeldents   | schädigung pau | ischal pro Mona  | t für <i>Schu</i> l                | e u      | und ÜK                                                 |                                          |         |
|----------------|----------------|------------------|------------------------------------|----------|--------------------------------------------------------|------------------------------------------|---------|
|                |                |                  |                                    |          |                                                        |                                          |         |
| 1./2. Lehrjahı | r              |                  |                                    |          |                                                        |                                          |         |
| Berufsfachschu | ultage         |                  | 34                                 |          |                                                        |                                          |         |
| Überbetrieblic | cher Kurs      |                  | 4                                  |          |                                                        |                                          |         |
| Exkursion      | November       |                  | 1                                  |          |                                                        |                                          |         |
| Exkursion      | Juni           |                  | 1                                  |          |                                                        |                                          |         |
| Anpassungen    |                |                  | 0                                  |          |                                                        |                                          |         |
| Anpassungen    |                |                  | 0                                  |          |                                                        |                                          |         |
|                |                |                  | 40                                 | à        | 10.00                                                  | 400.00                                   | 33.33   |
| Schneesportlag | ger            |                  | 5                                  | à        | 21.50                                                  | 107.50                                   | 8.96    |
|                | hui a hu       |                  |                                    |          |                                                        | 2707.25                                  | 222.10  |
| 10tal 1./2. Le | nrjanr         |                  |                                    |          |                                                        | 2/9/.25                                  | 233.10  |
| I              |                | Pauschaler<br>40 | Abzug pro<br>Schultage/Ü<br>Schnee | Mc<br>JK | onat im Jahr 20.<br>und Exkursione<br>ortlager: 233.10 | 23/2024 für in<br>n und 5 Tage<br>) CHF. | sgesamt |

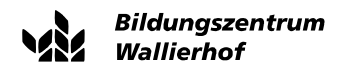

#### 2.4 Lohnzahlung wird berechnet

| Monatliche L               | ohnal              | brech    | nung la   | ndwir | rtschaftliche L  | ehrverhäl  | tnisse |          |     |                              |
|----------------------------|--------------------|----------|-----------|-------|------------------|------------|--------|----------|-----|------------------------------|
|                            |                    |          |           |       |                  |            |        |          |     |                              |
| Monat:                     | Sept               | ember    |           |       |                  |            |        |          |     |                              |
| Jahr:                      | 2023               | }        |           |       |                  |            |        |          |     |                              |
|                            |                    |          |           |       |                  |            |        |          |     |                              |
| Berurfsbildner:            | Mus                | ter Har  | าร        |       | Lernende(r):     | Michael M  | eier   |          |     |                              |
| Ort:                       | 4533               | , Riedl  | holz      |       | AHV-Nummer:      | 756.1234.5 | 678.90 |          |     |                              |
|                            |                    |          |           |       | Geb. Datum:      | 19.05.2005 | i      |          |     |                              |
|                            |                    |          |           |       | Lehrjahr:        | 2.Lehrjahr |        |          |     |                              |
|                            |                    |          |           |       |                  |            |        |          |     |                              |
| Bruttolohn                 | Davo               | on       | SFr. 9    | 90.00 | Naturallohn (AH) | / Ansatz)  | SFr.   | 1'500.00 |     |                              |
| Abzüglich:                 | Prän               | nienan   | teile %   |       |                  |            |        |          |     |                              |
| AHV,IV,EO *)               | 1/2                | =        |           | 5.125 | %                | 76.88      |        |          |     |                              |
| Arbeitslosenversicherung ' | <sup>r</sup> ) 1/2 | =        |           | 1.1   | %                | 16.50      |        |          |     |                              |
| Nichtbetriebsunfall        | 1/1                | =        |           | 1.641 | %                | 24.62      |        |          |     | Übertrag in die Registerkart |
| Taggeld bei Krankheit      | 1/2                | =        |           | 0.44  | %                | 6.60       |        |          | _ / | aller Menate Wird der        |
|                            |                    |          |           |       |                  |            |        |          | _   | aller Monate. Wird der       |
| Naturallohn                |                    |          |           |       |                  | 990.00     |        |          | _   | pauschale Betrag gewählt     |
| Summe Abzüge               |                    |          |           |       |                  |            | SFr.   | 1'114.60 | _   | bleiben die oberen gelber    |
| *) sofern pflichtig        |                    |          |           |       |                  |            |        |          |     | Felder leer.                 |
| Zuzüglich:                 |                    |          |           |       |                  |            |        |          |     |                              |
| Kostgeldentschädigung für  | Frei- u            | nd Fer   | ientage ä | 21.50 | )                |            |        |          |     |                              |
| Kostgeldentschädigung für  | Schul              | le und l | ÜK à 10   | -     |                  |            |        |          |     |                              |
| Kostgeldentschädigung pau  | uschal             | pro Mo   | nat       |       |                  | 233.10     |        |          |     |                              |
| Summe Zuschläge            |                    |          |           |       |                  |            | SFr.   | 233.10   |     | Berechnete                   |
| Auszahlung                 |                    |          |           |       |                  |            | SFr.   | 618.50   |     | Abzug Sozialleistungen       |

Die Excel Datei berechnet jeweils die entsprechende Lohnauszahlung.

### 3. Ferien-/Freitage eingeben

| Summe Abzüge                  |               |                 |          |        | SFr. | 1'114.60 |
|-------------------------------|---------------|-----------------|----------|--------|------|----------|
| *) sofern pflichtig           |               |                 |          |        |      |          |
|                               |               |                 |          |        |      |          |
| Zuzüglich:                    |               |                 |          |        |      |          |
| Kostgeldentschädigung für F   | rei- und Feri | ientage à 21.50 |          |        |      |          |
| Kostgeldentschädigung für S   | Schule und Ül | Kà 10           |          |        |      |          |
| Kostgeldentschädigung paus    | schal pro Mor | n               |          | 233.10 |      |          |
| Summe Zuschläge               |               |                 |          |        | SFr. | 233.10   |
|                               |               |                 |          |        |      |          |
| Auszahlung                    |               |                 |          |        | SFr. | 618.50   |
|                               |               |                 |          |        |      |          |
|                               |               | Forien          | Fraitage |        |      |          |
| Forian (Fraitage im aktuallen | Monot         | renen           | Freitage |        |      |          |
| Aus Vormonat kumuliert        | Wonat         | 10              | 28.5     | 1      |      |          |
| Add Volitional Runnalert      |               | 10              | 20.0     | _      |      |          |
| Total bis Ende Monat          |               | 13              | 32.5     |        |      |          |
|                               |               |                 |          |        |      |          |
| Bemerkungen:                  |               |                 |          |        |      |          |

# 4. Das Datum einfügen auf der Lohnabrechnung und mit den entsprechenden Unterschriften bestätigen.

| Berufsbildner: Das genaue Datum der monatlichen   Lernende(r): Lohnzahlung kann vom Betrieb definiert   werden. Werden. | Datum: | _ | Unterschrift   |  |   |                                                   |
|----------------------------------------------------------------------------------------------------|--------|---|----------------|--|---|---------------------------------------------------|
| Lernende(r): Lernende(r): werden.                                                                                       |        |   | Berufsbildner: |  |   | Das genaue Datum der monatlichen                  |
|                                                                                                    |        |   | Lernende(r):   |  | - | Lonnzahlung kann vom Betrieb definiert<br>werden. |

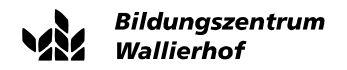

#### 5. Zusammenstellung Frei- und Ferientage

Wurden die Ferien auf der monatlichen Registerkarte eingetragen, sind diese auch in der Registerkarte «Frei- und Ferientage» ersichtlich.

| oril                |                           | Mai          |                | Jun        | I          | Jul            | .i                        | Αι            | ) gu      | 2)   Zus.zug     | g Aug    | -Dez      | Zus.:      | rug Jan-Aug <b>Frei- und Ferientage</b>          |
|---------------------|---------------------------|--------------|----------------|------------|------------|----------------|---------------------------|---------------|-----------|------------------|----------|-----------|------------|--------------------------------------------------|
| M                   | X                         | V            | 7              |            | AR         | AC             |                           | AF            | ΔF        | ٨G               | ΔH       | Δι        |            |                                                  |
|                     | tad                       | - 20         | 23-            | 24         |            | AU             | AD.                       | AL            |           |                  |          |           |            |                                                  |
|                     | ug                        | 0 20         | 20             |            |            |                |                           |               |           |                  |          |           |            |                                                  |
|                     |                           |              |                |            |            |                |                           |               |           |                  |          |           |            |                                                  |
|                     |                           |              |                |            |            |                |                           |               |           | F                | S        | Kr        |            |                                                  |
| 22                  | 23                        | 24           | 25             | 26         | 27         | 28             | 29                        | 30            | 31        | Frei-/Ferientage | Schule   | Krankh./L | Infall     |                                                  |
| D                   | Mi                        | Do           | Fr             | Sa         | So         | Mo             | Di                        | Mi            | Do        | 2.0              |          |           |            | Hier wird die Anzahl aktualisiert                |
| F                   | Sa                        | So           | Mo             | Di         | Mi         | Do             | Fr                        | Sa            |           | 6.0              |          |           |            | entsprechend den Eintragungen in                 |
| S                   | Mo                        | DI           | Mi             | Do         | Fr         | Sa             | SO                        | Mo            | Di        | 6.0              |          |           |            | den monatlichen Registerkarten.                  |
| IV                  | UD Sa                     |              | Ea<br>C        | - 30<br>Di | IVIO<br>Mi |                | IVII<br>Er                | No<br>Se      | 50        | 5.0              |          |           |            |                                                  |
| 1                   | Di                        | Mi           | E C            | Fr         | Sa         | Se             | Mo                        | Di            | Mi        | -                |          |           | 31         |                                                  |
| B                   | Fr                        | Sa           | 50             | Мо         | Di         | Mi             | Do                        |               |           | 10.0             |          |           | <b>U</b> 1 |                                                  |
| ()F                 | Sa                        | So           | Mo             | Di         | Mi         | Do             | Fr                        | Sa            | So        | 13.0             |          |           |            |                                                  |
| M                   | Di                        | Mi           | Do             | Fr         | Sa         | So             | Mo                        | Di            | 1         | 13.0             |          |           |            |                                                  |
| M                   | i Do                      | Fr           | Sa             | So         | Мо         | Di             | Mi                        | Do            | Fr        | 6.0              |          |           |            |                                                  |
| Sa                  | So                        | Мо           | Di             | Mi         | Do         | Fr             | Sa                        | So            |           | 10.0             |          |           |            |                                                  |
| M                   | DI                        | Mi           | Do             | Fr         | Sa         | So             | Mo                        | Di            | Mi        | 13.0             |          |           |            |                                                  |
| D                   | Fr                        | Sa           | So             | Mo         | Di         | Mi             | Do                        | Fr            | Sa        | 8.0              |          | -         |            |                                                  |
|                     |                           |              |                |            | 1          | aab            | - E                       | Jezog         | gen:      | 106.0            |          |           |            | Wie viele Tage insgesamt zu                      |
|                     |                           |              |                |            | - 1        | OCH            | ZUD                       | eziei         | ien.      | 0.5              | ntage:   |           | 12         | beziehen sind werden unter                       |
|                     |                           |              |                |            |            |                |                           |               |           | F                | reitage: |           | -0.5       | Schritt 2.2 in der Excel Tabelle                 |
|                     |                           |              |                |            |            |                |                           |               |           |                  | Total:   | 1         | 106.5      | «Kostgeldentschdädigung»                         |
|                     | /10                       | Dil          | Mi             |            |            | -              |                           |               |           |                  |          |           |            |                                                  |
|                     | Fr                        | Sa 🤇         | 30             |            |            | 10             | 3.0                       |               |           |                  |          |           |            |                                                  |
| 0 1                 | //0                       | Di           | ~~             |            |            | 13             | 3.0                       |               |           |                  |          | Die bishe | riae A     | nzahl Ferien-/Freitage wird bei «Rezogen» angez  |
| Di                  | MiE                       | 00           | Fr             |            |            | 6              | 3.0                       |               |           |                  |          | es wird   | d sofo     | t berechnet, wie viele Tage noch zu beziehen sin |
|                     | Sa S                      | So           | -              |            |            | 10             | 0.0                       |               |           |                  | 11       |           |            |                                                  |
| -r :                |                           |              | Mi             |            |            | 13             | 3.0                       |               |           |                  | 11       |           |            |                                                  |
| r :<br>o N          | /10                       |              |                |            |            |                | 3.0                       |               |           |                  |          |           |            |                                                  |
| r<br>o N            | /10<br>Do                 | Fr S         | Sa             |            |            | - L            |                           |               |           |                  | 1        |           |            |                                                  |
| r<br>o N<br>li I    | Ao<br>Do<br>Bei           | Fr 3         | Sa<br>n:       |            |            | 86             | 1.0                       |               |           |                  |          |           |            |                                                  |
| r<br>N<br>IIII      | /lo<br>Do<br>Bei<br>u bez | Fr s<br>zoge | Sa<br>n:<br>n: |            |            | 86<br>20       | 5.0<br>1.5                |               |           |                  |          |           |            |                                                  |
| r<br>/i<br>hz       | Ao<br>Do<br>Bei<br>u bez  | Fr S<br>zoge | Sa<br>n:<br>n: |            |            | 86<br>20<br>Fe | 5.0<br>).5<br>eriei       | ntag          | e:        | 12               |          |           |            |                                                  |
| -r<br>60 M<br>/ii I | Ao<br>Do<br>Bei<br>u bez  | Fr s<br>zoge | Sa<br>n:<br>n: |            |            | 86<br>20<br>Fe | 5.0<br>).5<br>eriei<br>Fr | ntag<br>eitag | e:<br>ge: | 12<br>19.5       |          | Г         |            |                                                  |

#### 6. Lohnausweis

Die Zusammenstellung für den Lohnausweis und AHV- Meldung findet sich bei dem entsprechenden Register «Zus.zug Aug-Dez und Zus.zug Jan-Aug».

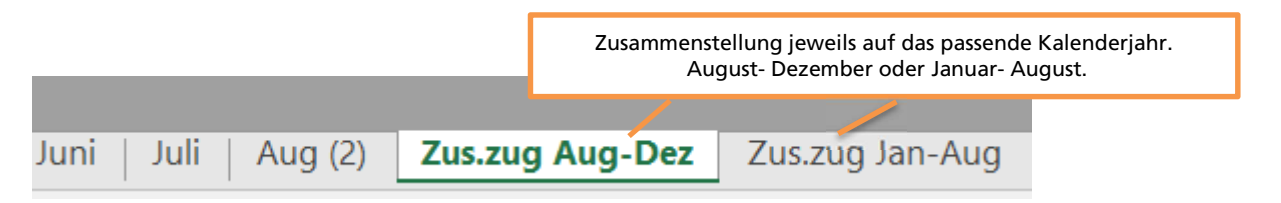

Einen Überblick betreffend Bruttolohn und Abzüge für das jeweilige Kalenderjahr ist ersichtlich. Der Nettolohn ist berechnet.

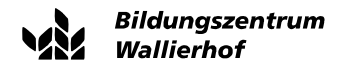

| Zusammens                      | stellung                                        | Notwen<br>Lohnausw | dige Angaber<br>eis und AHV-I | n für:<br>Meldung         | :      | 2023     |   |   |                                  |
|--------------------------------|-------------------------------------------------|--------------------|-------------------------------|---------------------------|--------|----------|---|---|----------------------------------|
| Arbeitgeber                    | Muster Hans                                     |                    | Arbeitnehmer                  | Michael Me                | ier    |          |   |   |                                  |
| Ort:                           | 4533, Riedholz                                  |                    | AHV-Nummer<br>Geb. Datum:     | 756.1234.50<br>19.05.2005 | 678.90 |          |   |   |                                  |
| Monat                          | Bruttolohn                                      |                    |                               |                           |        |          |   |   |                                  |
| August<br>September<br>Oktober | SFr. 1'500.00<br>SFr. 1'500.00<br>SFr. 1'500.00 |                    |                               |                           |        |          |   |   |                                  |
| November<br>Dezember           | SFr. 1'500.00<br>SFr. 1'500.00                  |                    |                               |                           |        |          |   |   |                                  |
| Total                          | SFr. 7'500.00                                   |                    |                               |                           |        |          |   |   |                                  |
|                                |                                                 | Sei                | le 1                          |                           |        |          |   |   |                                  |
|                                |                                                 |                    |                               |                           |        |          |   |   |                                  |
| Lohnmeldun                     | ng für Steuererkl                               | ärung              | 2023                          | 3                         |        |          | Г |   | Nextelete för des inveilige tete |
| Jahr                           | Bruttolohn                                      | AHV / IV / EO      | ALV                           | NBU                       | Ne     | ttolohn  |   | I | ausgewiesen.                     |
| 2023                           | 7'500.00                                        | 384.38             | 82.50                         | 123.08                    | SFr.   | 6'910.10 | L |   |                                  |
|                                |                                                 |                    |                               |                           |        |          |   |   |                                  |

## 7. Einsatz im kommenden Lehrjahr

Jedes Jahr werden die Daten neu hinterlegt, da die Kostgeldentschädigung variiert. Ist die Excel Datei vorbereitet für das neue Kalenderjahr? Auf der Excel Tabelle kann dies anhand der Jahreszahl überprüft werden.

| Lo                 | ohnprogramm_H  | KtSO_2023                         | 3-24 (2) - Excel |            |
|--------------------|----------------|-----------------------------------|------------------|------------|
| /as möchten Sie tu | n?             |                                   |                  |            |
| ich                | Standard       | -                                 |                  |            |
| und zentrieren 👻   | <b>-</b> % 000 | 00, 0, <b>€</b><br>,00 <b>→</b> 0 | Bedingte         | Als Tabene |
| 5                  | Zahl           | ra.                               |                  | Formatvorl |
| verhältnisse       |                |                                   |                  |            |
| E F                | G              |                                   | Н                | 1          |
|                    |                |                                   |                  |            |
|                    |                |                                   |                  |            |